User Manual

(For Applicant)

# Auto Renewal of UHF Short Range License (USR)

**Department of Telecommunications** 

**Government of India** 

19<sup>th</sup> Sep, 2021

| Sl. No | Contents                     | Page No. |
|--------|------------------------------|----------|
| 1      | Section-1                    | 3        |
| 1.1    | General Introduction         | 3        |
| 2      | Section-2 Applicant Part     | 4        |
| 2.1    | Login                        | 2        |
| 2.2    | Dashboard                    | 5        |
| 2.3    | Auto Renewal of License      | 6        |
| 2.4    | Download Renewal Certificate | 9        |

## Section-1

#### 1.1 General Introduction

**SARALSANCHAR'( Simplified Application For Registration and Licenses)** a Web based Portal, for Issuing of various types of Licenses and Registration certificates is part of various Digital initiatives being taken by Department of Telecommunications. It is a unified portal to issue various types of Licenses and registrations in a digitized manner which will not only ensure transparency but also make the process more efficient. This will pave the way for a paperless, secure and hassle free platform for various applicants.

#### **Acronyms and Abbreviations**

List of the acronyms and abbreviations used in this document and the meaning of each.

- **Dot** : Department of Telecommunications.
- **OTP** : One Time Password.

### Section-2

#### **APPLICANT PART**

## 2.1 Login

Click on the Home Button on the above page. On the *home page* go to the **Login** button available on the **top Navigation bar** and the **top right sidebar panel**.

Enter your credentials in the login forms as shown below, after entering the **CAPTCHA CODE** Click on **LOGIN BUTTON**.

| Login         |                     |                    |
|---------------|---------------------|--------------------|
| UserId        | C201800819          |                    |
| Password      | •••••               | Ø                  |
| Security Code | Enter Captcha       |                    |
|               | Forgot<br>Password? | Forgot<br>User ID? |

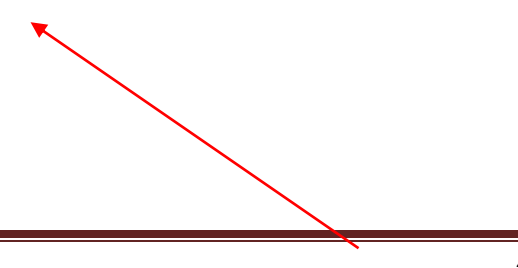

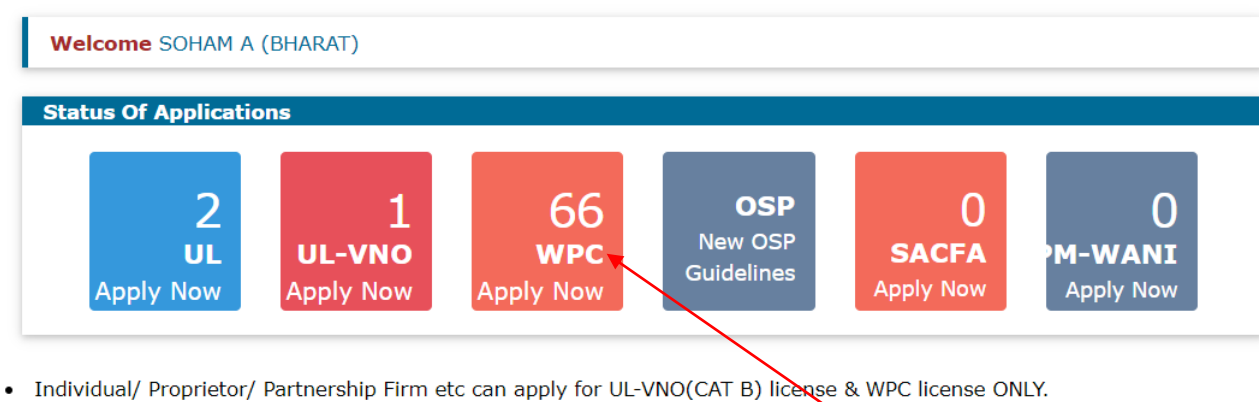

• For Access services -Category B applicant need to APPLY under UL-VNO.

General Instructions:-

• Please refer FAQ on DSC on the home page for any queries regarding DSCs

• Document signed with Self signed certificates/Acrobat reader signed Documents are not allowed. Certificate only from Licensed CAs are Allowed.

• Licensed Certificate Authorities as per cca.gov.in are a) Safescrypt CA b)(n)Code Solutions CA c)e-Mudhra CA d)Capricorn CA e)Verasys CA

• For Payment of Various fees (processing, entry etc) is to be done on NTRP (https://bharatkosh.gov.in) and only challan details is to be filled in the portal.

## 2.2 Dashboard

| Welcome SOHAM A (BHARAT)                             |                                                                                      |                       |                  |             |    |                               |                            |                     |        |      |    |
|------------------------------------------------------|--------------------------------------------------------------------------------------|-----------------------|------------------|-------------|----|-------------------------------|----------------------------|---------------------|--------|------|----|
| ETA                                                  | Non-Network Application Details                                                      |                       |                  |             |    |                               |                            |                     |        |      |    |
| Network                                              | Apply for New Application Current Applications Issued Licenses Rejected Applications |                       |                  |             |    |                               |                            |                     |        |      |    |
|                                                      | PDF                                                                                  | EXCEL                 |                  |             |    |                               |                            | Search: <u>30-</u>  | 04-202 | 3    |    |
| Satellite                                            | Sr.No.                                                                               | License<br>Type       | License Duration | License No. | \$ | License<br>Issue 🖨<br>Address | License<br>Valid ♣<br>Upto | Action              | ¢      |      | \$ |
| Non-Network                                          | 7                                                                                    | Short<br>range        | Long Term        | lic no      |    |                               | 30-04-<br>2023             | Renewal Certificate |        | 6    |    |
| Experimental/Demonstratio<br>Manufacturing & Testing | n                                                                                    | Hand<br>Held<br>Radio |                  |             |    |                               |                            | Renewal Of License  |        |      |    |
| DPL/NDPL                                             | Showing 1 to 1 of 1 entries (filtered from 20 total entries) Previous 1 Next         |                       |                  |             |    |                               |                            |                     |        | Next |    |
| Import                                               |                                                                                      |                       |                  |             |    |                               |                            |                     |        |      |    |

#### "Non-Network">>"Issued Licenses">>Select the license to renew

### 2.3 Auto Renewal of USR license

Click on "Renewal of license" to renew the license and below screen will appear upon click.

## APPLICATION FOR RLO, WPC Wing LICENSE( Short range UHF Hand Held Radio)

|                                                                | Save D                          | raft Validate Application S                                                                                      | ubmit           |  |  |  |  |  |  |
|----------------------------------------------------------------|---------------------------------|----------------------------------------------------------------------------------------------------|-----------------|--|--|--|--|--|--|
| Existing License<br>Details                                    | Renewal/Payment<br>Details Decl | laration                                                                                                    |                 |  |  |  |  |  |  |
|                                                                |                                 |                                                                                                    |                 |  |  |  |  |  |  |
| 1.Existing Lic                                                 | ense Details:                   |                                                                                                    |                 |  |  |  |  |  |  |
| A.Company/Organization details for which license is required : |                                 | BHARAT                                                                                                    |                 |  |  |  |  |  |  |
| B.License issue address details :                              |                                 | Address aaaa<br>Pincode 411019<br>District Pune<br>State MAHARASHTRA<br>Landline No<br>Fax<br>Mobile No<br>Email |                 |  |  |  |  |  |  |
| C. License type                                                |                                 | Short range UHF Hand Held Radio                                                                                  |                 |  |  |  |  |  |  |
| D.License Number                                               |                                 | lic no                                                                                                    |                 |  |  |  |  |  |  |
| E. License Validity Date                                       |                                 | 30-04-2022                                                                                                    |                 |  |  |  |  |  |  |
| F. Number of S                                                 | tations                         | 12                                                                                                    |                 |  |  |  |  |  |  |
| G. Annual Spec                                                 | ctrum Charges                   | License Fee<br>Royalty Fee                                                                                       | 123.00<br>11.00 |  |  |  |  |  |  |
|                                                                |                                 | Additional Royalty Fee                                                                                           | 11.00           |  |  |  |  |  |  |

Existing license details are auto – populated as per original license. Save draft to create a provisional application number.

APPLICATION FOR RLO, WPC Wing LICENSE( Short range UHF Hand Held Radio)

| ee(in Rs.)                                             | an   30-04-2022   Select Years v   View Spectrum Charges   to be paid as on   0   0 |
|--------------------------------------------------------|-------------------------------------------------------------------------------------|
| Is<br>to<br>f years to be renewed<br>ges<br>ee(in Rs.) | 30-04-2022<br>Select Years V<br>View Spectrum Charges<br>to be paid as on<br>0<br>0 |
| to<br>f years to be renewed<br>ges<br>ee(in Rs.)       | 30-04-2022   Select Years   View Spectrum Charges   to be paid as on   0   0        |
| f years to be renewed<br>ges<br>ee(in Rs.)             | Select Years   View Spectrum Charges   to be paid as on   0   0                     |
| <b>ges</b><br>ee(in Rs.)                               | View Spectrum Charges   to be paid as on   0   0                                    |
| <b>ges</b><br>ee(in Rs.)                               | to be paid as on         0         0         0                                      |
| ee(in Rs.)                                             |                                                                                     |
| ee(in Rs.)                                             | 0                                                                                   |
| ee(in Rs.)                                             |                                                                                     |
|                                                        | 0                                                                                   |
|                                                        | 0                                                                                   |
| nade within the due calc                               | ulated period, further late fees @2% per month on total charges/dues will           |
|                                                        | 0                                                                                   |
| dity Date                                              |                                                                                     |
|                                                        |                                                                                     |
|                                                        |                                                                                     |
| /ment Bharatko                                         | osh transaction reference Manount paid(in Rs.) Date of paymen                       |
| single Choose F                                        | File No file chosen Upload                                                          |
|                                                        | ade within the due calo<br>dity Date                                                |

In the second tab applicant can check the renewal details and add the payment details.

1.Fee to be submitted through Bharatkosh.Please click here to help

Note:

Select no of years to be renewed and calculate spectrum charges. Applicant can view spectrum charges button.

| U Pay (                   | on 31-12-20 | 021 | OPay on 31- | 01-2022 | ○ Pay on3:             | 1-10-2021      | O Pay on 3     | 30-11-2021 O       | Pay on 17-09-                        | 2021                |                      |
|---------------------------|-------------|-----|-------------|---------|------------------------|----------------|----------------|--------------------|--------------------------------------|---------------------|----------------------|
| <ul> <li>As On</li> </ul> | 1 31-12-202 | 1   |             |         |                        |                |                |                    |                                      |                     |                      |
| Fro                       | om          |     | To          |         |                        |                |                |                    |                                      |                     |                      |
| Мо                        | onth Y      | ear | Month       | Year    | No.Of<br>Late<br>Month | License<br>Fee | Royalty<br>Fee | Add.Royalty<br>Fee | Excess<br>Paid<br>Amount<br>Adjusted | Spectrum<br>Charges | Late Fee<br>Yearwise |
| 5                         | 2           | 021 | 4           | 2022    | 5                      | 145            | 222            | 222                | 0                                    | 589                 | 250                  |
| 5                         | 2           | 020 | 4           | 2021    | 12<br>Total            | 145<br>290     | 222            | 222                | 0                                    | 589                 | 250                  |
|                           |             |     |             |         | Total<br>Due           | 1678           |                |                    | •                                    |                     | 500                  |
| As On                     | n 31-01-202 | 2   |             |         |                        |                |                |                    |                                      |                     |                      |
| As On                     | a 31-10-202 | 1   |             |         |                        |                |                |                    |                                      |                     |                      |
| As On                     | 30-11-202   | 1   |             |         |                        |                |                |                    |                                      |                     |                      |
| As On                     | 17-09-202   | 1   |             |         |                        |                |                |                    |                                      |                     |                      |

Home / WPC / Apply for Non-Network License

#### APPLICATION FOR RLO, WPC Wing LICENSE( Short range UHF Hand Held Radio)

|                                                                        | s                                                                                                   | ave Draft Validate Application Submit                                                                                                    |
|------------------------------------------------------------------------|----------------------------------------------------------------------------------------------------|----------------------------------------------------------------------------------------------------|
| Existing License<br>Details                                            | Renewal/Payment<br>Details                                                                          | Declaration                                                                                                    |
| 5. DECLARATI<br>I, solemnly, dec<br>been concealed<br>date, the licens | <b>ON</b><br>Hare and say that t<br>there from. I also<br>e, if granted, will b<br>E ABOVE CONDITIO | the foregoing facts are true and correct and nothing is false therein and no material has<br>agree that in case any information given by me herein before is found false at a later<br>e canceled.<br>ONS. |
| Previous Ne                                                            | ext                                                                                                 |                                                                                                    |

Once all the details are saved and validated Select the checkbox and submit the application for scrutiny. If payment details are verified then the applicant would get an option to download renewal certificate as shown

below. If payment details are not verified then renewal request is reverted back to applicant for correction and applicant will be notified through mail and SMS.

## 2.4 Download Auto Renewal Certificate

| Welcome SOHAM A (BHARAT)                                                                              |                                 |                                                                                      |                |         |             |   |                               |                            |                                |      |    |   |
|----------------------------------------------------------------------------------------------------|---------------------------------|--------------------------------------------------------------------------------------|----------------|---------|-------------|---|-------------------------------|----------------------------|--------------------------------|------|----|---|
| ETA                                                                                                   | Non-Network Application Details |                                                                                      |                |         |             |   |                               |                            |                                |      |    |   |
| Network                                                                                               | Apply                           | Apply for New Application Current Applications Issued Licenses Rejected Applications |                |         |             |   |                               |                            | ations                         |      |    |   |
|                                                                                                    | PDF                             | EXCEL                                                                                |                | Sear    |             |   |                               |                            | arch: 30-04-20 <mark>23</mark> |      |    |   |
| Satellite                                                                                             | Sr.No.                          | License<br>Type                                                                      | License Durati | ¢<br>on | License No. | ¢ | License<br>Issue 🖨<br>Address | License<br>Valid 🖨<br>Upto | Action                         | \$   |    | ¢ |
| Non-Network                                                                                           | 7                               | Short<br>range                                                                       | Long Term      |         | lic no      |   |                               | 30-04-<br>2023             | Renewal Certificate            |      | 60 |   |
| Experimental/Demonstration<br>Manufacturing & Testing                                                 | on                              | Hand<br>Held<br>Radio                                                                |                |         |             |   |                               |                            | Renewal Of License             |      |    |   |
| DPL/NDPL     Showing 1 to 1 of 1 entries (filtered from 20 total entries)     Previous     1     Next |                                 |                                                                                      |                |         |             |   |                               |                            |                                | Next |    |   |
| Import                                                                                                |                                 |                                                                                      |                |         |             |   |                               |                            |                                |      |    |   |

Click on "Renewal certificate" button to download the renewal certificate.